# NASTAVENÍ REPLIKACE

## mezi 2 zařízeními v prostředí MySQL

### Lenka TRNOVÁ

Olomouc 2018

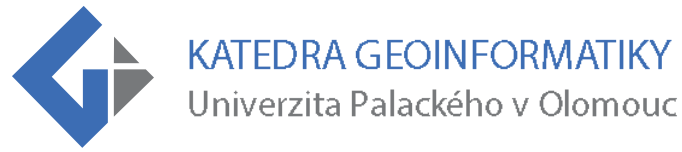

### 1 Úvod

Tento manuál byl vytvořen jako součást bakalářské práce s názvem *Hodnocení mechanismů replikace vybraných databázových systémů* a je primárně určen pro studenty katedry geoinformatiky. Před samotnou inicializací je potřeba splnit pár požadavků.

#### Co je potřeba:

- Mít vlastní server, na kterém replikace poběží, popř. mít stažený Wampserver (který navíc obsahuje MySQL) nebo jiný program umožňující práci na lokální síti
- Min. 2 zařízení, na kterých bude replikace probíhat
- phpMyAdmin nebo jiný administrativní nástroj pro MySQL, např. MySQL Workbench, popř. příkazová řádka
- data, která se budou replikovat (případně lze použít testovaná data, která jsou dostupná ke stažení)
- povolení portu 3306 v bráně firewall

V tomto postupu bylo využito lokálního připojení s využitím Wampserveru a práce v phpMyAdmin, avšak postup lze aplikovat i na jiný program. Označení *master* slouží pro zařízení, na kterém se změny v datech budou vytvářet a následně se odesílat na zařízení označené názvem *slave*. Celá replikace běží v prostředí Windows 10 a Windows 8.1.

### 2 Před replikací

Aby replikace mohla proběhnout, je důležité mít databázi, která se bude replikace účastnit. Databáze logicky nebude prázdná, takže je důležité do ní nahrát libovolná data. Avšak prvním krokem je samotné připojení se do phpMyAdmin.

### 2.1 Připojení se do phpMyAdmin

Do prostředí phpMyAdmin se lze připojit spuštěním webového prohlížeče, do kterého se zadá následující adresa: localhost/phpmyadmin/index.php. Zobrazí se následující okno, ve kterém se lze přihlásit do MySQL. Výchozím uživatelem je uživatel s názvem *root*, který neobsahuje heslo.

| pMyAdmin        |
|-----------------|
| te v phpMyAdmin |
|                 |
| ۲               |
|                 |
|                 |
| root            |
|                 |
|                 |

Obr. 1 Přihlašovací obrazovka do phpMyAdmin

### 2.2 Vytvoření nové databáze

3

Po připojení se do systému se vytvoří nová databáze. V levém sloupci se klikne na "Nová" Nová následně se otevře okno. Zadá se název databáze (v tomto případě *"test"*) a nastaví se kódování.

4

| test               | utf8_general_ci  Vytvořit                                                                                                    |
|--------------------|----------------------------------------------------------------------------------------------------|
|                    | Obr. 2 Vytvoření nové databáze                                                                                                    |
| Lze tak            | é použít SQL příkaz:<br>E DATABASE <i>test</i> ;                                                                                                    |
| Po úspěšném        | vytvoření lze nově vytvořenou databázi vidět vlevém sloupci s databázem                                                                                                    |
|                    |                                                                                                    |
| 2.3 Nahr           | ání dat                                                                                                    |
| V horní liště se k | likne na možnost "Import" která otevře nabídku                                                                                                    |
| v norm note se h   |                                                                                                    |
|                    | Importuji do databáze "test"                                                                                                    |
|                    | Soubor pro importování:                                                                                                    |
|                    | Soubor může být komprimovaný (gzip, bzip2, zip) nebo nekomprimovaný.<br>Jméno komprimovaného souboru musí končit na <b>.[formát].[komprese]</b> . Například: <b>.sql.zip</b>                   |
|                    | Procházet váš počítač: Vybrat soubor castiobcebody.shp (Maximální velikost: 128MiB)<br>Můžete také přetáhnout a pustit soubor na libovolné stránce.                                            |
|                    | Znaková sada souboru: utf-8 🔹                                                                                                    |
|                    | Částečný import:                                                                                                    |
|                    | Povolit přerušení importu v případě že skript pozná, že se blíží časový limit nastavený v PHP. Přeskočit daný počet dotazů (pro SQL) počínaje od:                                              |
|                    | Další možnosti:                                                                                                    |
|                    |                                                                                                    |
|                    | Zapnout kontrolu cizích klíčů                                                                                                    |
|                    | Zapnout kontrolu cizích klíčů Formát:                                                                                                    |
|                    | <ul> <li>Zapnout kontrolu cizích klíčů</li> <li>Formát:</li> <li>Soubor ESRI</li> </ul>                                                                                                    |
|                    | <ul> <li>Zapnout kontrolu cizích klíčů</li> <li>Formát:</li> <li>Soubor ESRI</li> <li>Parametry pro výstupní formát:</li> </ul>                                                                |
|                    | <ul> <li>Zapnout kontrolu cizích klíčů</li> <li>Formát:         <ul> <li>Soubor ESRI</li> <li>Parametry pro výstupní formát:</li> <li>Tento formát nemá žádná nastavení</li> </ul> </li> </ul> |

#### Obr. 3 Import do databáze

Vybere se soubor, který bude importován (v tomto případě vrstva Castiobcebody.shp, dále pojmenovanou jako vrstva "body"). Lze importovat jako samotný formát SHP nebo formou archivovaného souboru metodou ZIP. Důležitým krokem je v dolní části s názvem "Formát" zvolit možnost "Soubor ESRI". Poté se zvolí možnost proveď a zobrazí se zpráva, že vrstva byla úspěšně nahrána. Po rozkliknutí databáze "Test" lze v seznamu tabulek vidět nově importovanou vrstvu "body".

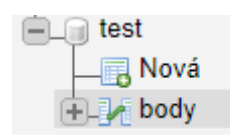

Lze také importovat pomocí příkazu v příkazové řádce:

ogr2ogr -f "MySQL" MYSQL:"test, host=localhost,user=root, port=3306"
-nln "body" -a\_srs "EPSG:5514" body.shp -lco NGINE=MyISAM

|      | Projít 🔋      | 🐔 Struktur  | a 📄 SQL            | 🔍 Vyhle      | dávání 📑             | Vložit     | Export                    | Import                    | Oprávně:         | ní 🥜 Úp                   | ravy 28 | Spouště                  |
|------|---------------|-------------|--------------------|--------------|----------------------|------------|---------------------------|---------------------------|------------------|---------------------------|---------|--------------------------|
| ~    | Zobrazeny     | záznamy 0   | - 24 (15092 celk   | em, Dotaz tr | val 0,0000 sek       | und.)      |                           |                           |                  |                           |         |                          |
| SEL  | LECT * FROM ` | body`       |                    |              |                      |            |                           |                           |                  |                           |         |                          |
|      |               |             |                    |              |                      |            |                           |                           |                  |                           |         |                          |
| Ī    | 1 •           | > >>        | Počet řádků:       | 25 🔻         | Filtrovat řá         | dky: Vyhle | dávání v této ta          | bulce Seř                 | adit podle klíče | Żádná                     |         | T                        |
| + Na | stavení       |             |                    |              |                      |            |                           |                           |                  |                           |         |                          |
| ←    | T→            |             | $\bigtriangledown$ | OGR_FID      | SHAPE                | kod_cob    | naz_zkr_co                | naz_cob                   | kod_obec         | naz_obec                  | kod_zuj | naz_zuj                  |
|      | 🥜 Upravit     | 👍 Kopírov   | at 🤤 Odstranit     | 1            | [GEOMETRY<br>- 25 B] | 000019     | Abertamy                  | Abertamy                  | 554979           | Abertamy                  | 554979  | Abertamy                 |
|      | 🥜 Upravit     | E Kopírov   | at 🥥 Odstranit     | 2            | [GEOMETRY<br>- 25 B] | 000027     | Hřebečná                  | Hřebečná                  | 554979           | Abertamy                  | 554979  | Abertamy                 |
|      | 🥜 Upravit     | a Kopírov   | at 🥥 Odstranit     | 3            | [GEOMETRY<br>- 25 B] | 000035     | Adamov                    | Adamov                    | 535826           | Adamov                    | 535826  | Adamov                   |
|      | 🥜 Upravit     | Kopírov     | at 🥥 Odstranit     | 4            | [GEOMETRY<br>- 25 B] | 000051     | Dolní<br>Adršpach         | Dolní<br>Adršpach         | 547786           | Adršpach                  | 547786  | Adršpach                 |
|      | 🥜 Upravit     | 📑 Kopírov   | at 🥥 Odstranit     | 5            | [GEOMETRY<br>- 25 B] | 000060     | Horní<br>Adršpach         | Horní<br>Adršpach         | 547786           | Adršpach                  | 547786  | Adršpach                 |
|      | 🥜 Upravit     | 📑 Kopírov   | at 🥥 Odstranit     | 6            | [GEOMETRY<br>- 25 B] | 000078     | Albeř                     | Albeř                     | 546798           | Nová<br>Bystřice          | 546798  | Nová<br>Bystřice         |
|      | 🥜 Upravit     | 🛃 i Kopírov | at 🥥 Odstranit     | 7            | [GEOMETRY<br>- 25 B] | 000086     | Albrechtice               | Albrechtice               | 551015           | Drahonice                 | 551015  | Drahonice                |
|      | 🥜 Upravit     | 📑 Kopírov   | at 🥥 Odstranit     | 8            | [GEOMETRY<br>- 25 B] | 000108     | Jezeří                    | Jezeří                    | 567175           | Horní<br>Jiřetín          | 567175  | Horní<br>Jiřetín         |
|      | 🥜 Upravit     | 📑 Kopírov   | at 🥥 Odstranit     | 9            | [GEOMETRY<br>- 25 B] | 000116     | Albrechtice               | Albrechtice               | 547981           | Albrechtice               | 547981  | Albrechtic               |
|      | 🥜 Upravit     | 📑 🕹 Kopírov | at 🥥 Odstranit     | 10           | [GEOMETRY<br>- 25 B] | 000124     | Albrechtice               | Albrechtice               | 598925           | Albrechtice               | 598925  | Albrechtic               |
|      | 🥜 Upravit     | 🕌 Kopírov   | vat 🤤 Odstranit    | 11           | [GEOMETRY<br>- 25 B] | 000175     | Albrechtice<br>nad Orlicí | Albrechtice<br>nad Orlicí | 576077           | Albrechtice<br>nad Orlicí | 576077  | Albrechtic<br>nad Orlicí |
|      | 🥜 Upravit     | 3 Kopírov   | at 🤤 Odstranit     | 12           | [GEOMETRY<br>- 25 B] | 000191     | Nová Ves                  | Nová Ves                  | 576549           | Nová Ves                  | 576549  | Nová Ves                 |

Obr. 4 Výsledná tabulka dat v phpMyAdmin

### **3** Replikace

### 3.1 Nastavení nadřízeného (master) serveru

Na horní liště se zvolí záložka *"Replikace"* **Replikace**, ve které se nachází *"Nastavení nadřízeného"* a *"Nastavení podřízeného"*. Jako první se nastaví nadřízený (master) server. Při rozkliknutí možnosti o nastavení nadřízeného se zobrazí tabulka se všemi dostupnými databázemi. Je zde dvojí možnost *"Replikovat všechny databáze s výjimkou:/Nereplikovat databáze s výjimkou:"*. Zvolí se druhá možnost a poklepne na vybranou databázi (*Test*).

| Nereplikovat databáze s výjimkou: | ¥        |
|-----------------------------------|----------|
| Prosím vyberte databáze:          |          |
| mysql<br>shp_db<br>test           | <b>A</b> |
|                                   |          |

Obr. 5 Výběr databáze

Po zvolení databáze se níže vygenerují 4 řádky kódu.

6

```
server-id=8089961
log_bin=mysql-bin
log_error=mysql-bin.err
binlog_do_db=test
```

Obr. 6 Vygenerované parametry

Kód je potřeba zkopírovat do textového souboru my.ini, který se otevře pomocí Wampserveru.

V oznamovací liště Windows se nachází ikonka Wampserveru Při levém pokliknutí se zobrazí lišta možností, ve které se najede myší na možnost *"MySQL"*, která zobrazí další možnosti. Zde se klikne na možnost *"my.ini"*.

|                                                           |   |     | 1 | Made in France b   | v Otomati | с |
|-----------------------------------------------------------|---|-----|---|--------------------|-----------|---|
|                                                           |   |     | 1 | Localhost          | ,         |   |
|                                                           |   |     |   | phpMyAdmin         | 4.7.4     |   |
|                                                           |   | 0   |   | Your VirtualHos    | ts        | ► |
|                                                           |   | F   |   | www directory      |           |   |
|                                                           |   | 3   |   | Apache             | 2.4.27    | ► |
|                                                           |   | E E |   | PHP                | 5.6.31    | ► |
| 🐺 Version                                                 | ► | ×   | Ø | MySQL              | 5.7.19    | • |
| <ul> <li>Service administration 'wampmysqld64'</li> </ul> | ► | S   |   | MariaDB            | 10.2.8    | ► |
| MySQL settings                                            | • | 5   |   | 3.1.0 - 64bit - S  | ervices   |   |
|                                                           |   | र   |   | Start All Services | ;         |   |
|                                                           |   | 2   |   | Stop All Services  |           |   |
| 🛃 my.ini                                                  |   |     |   |                    |           |   |
| 🛃 MySQL log                                               |   |     |   | Restart All Servic | :es       |   |
| MySQL documentation                                       |   |     |   |                    |           | _ |

#### Obr. 7 Otevření souboru my.ini

7

Otevře se konfigurační soubor, do kterého je potřeba dané 4 řádky vložit. Nejlépe pod řádek obsahující "log-error = ….".

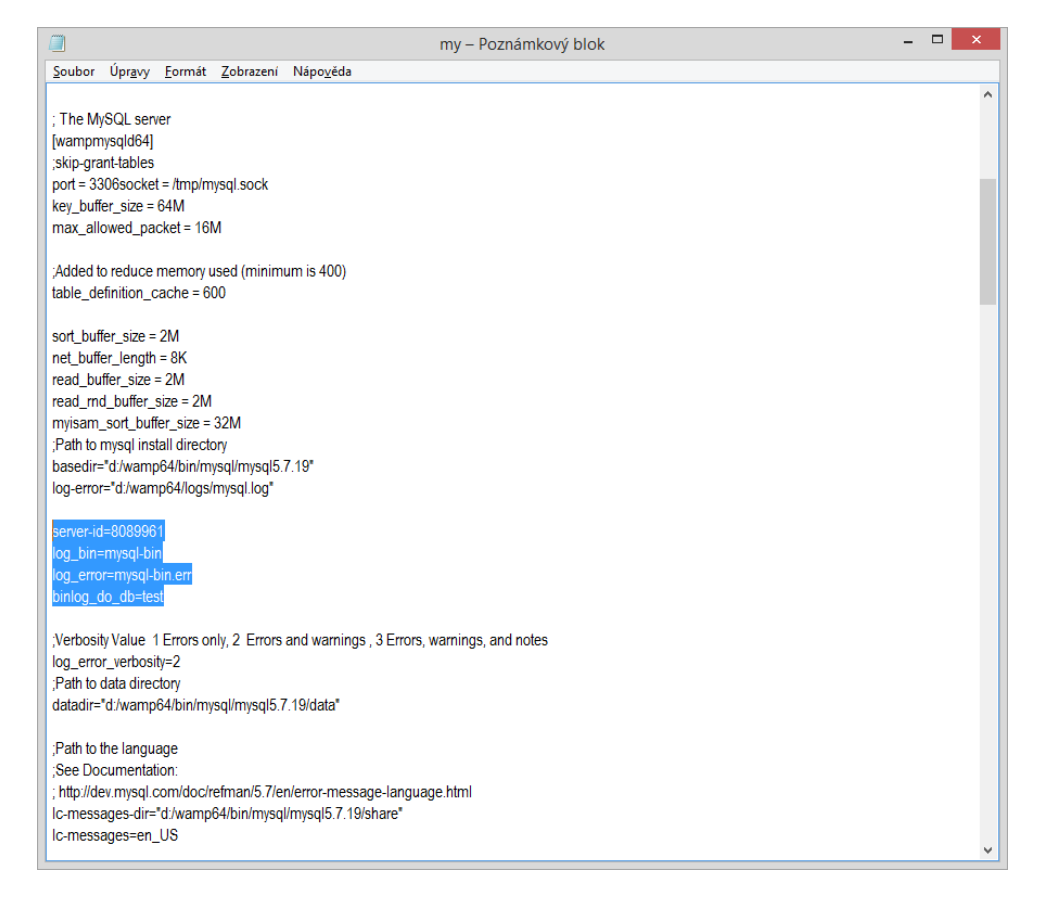

#### Obr. 8 Vložení kódu do souboru my.ini

Po vložení kódu se soubor uloží a v liště Wampserveru se zvolí možnost restartovat službu – *"Restart All Services"*.

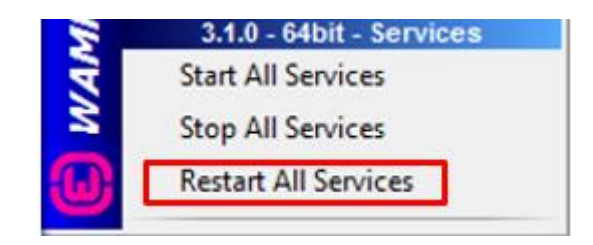

Obr. 9 Restartování služeb

Služba Wampserveru se restartuje a po aktualizaci webové stránky s phpMyAdmin v prohlížeči bude již master server nastaven.

### 3.1.1 Vytvoření uživatele

Na straně master serveru je potřeba vytvoření nového uživatele, který bude reprezentovat slave

server. Zvolí se záložka *Uživatelské účty*. Název uživatele bude *"slave"*. Důležitým krokem je nastavení správné IP adresy do pole *Počítač* a přiřazení správných funkcí. V sekci *Správa* se zvolí funkce *"REPLICATION CLIENT"* a *"REPLICATION SLAVE"*.

### Přidat uživatele

| Přihlašování                  |                      |   |                             |           |
|-------------------------------|----------------------|---|-----------------------------|-----------|
| Jméno uživatele:              | Použít textové pole: | ٣ | slave                       | ]         |
| Název počítače:               | Použít textové pole: | ¥ | 10.0.36                     | •         |
| Heslo:                        | Żádné heslo          | ¥ |                             | Strength: |
| Heslo znovu:                  |                      |   |                             | ]         |
| Rozšíření pro<br>přihlašování |                      |   | Native MySQL authentication | on 🔻      |
| Vytvořit heslo:               | Vytvořit             |   |                             | ]         |
|                               |                      |   |                             |           |

Obr. 10 Přidání nového uživatele

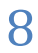

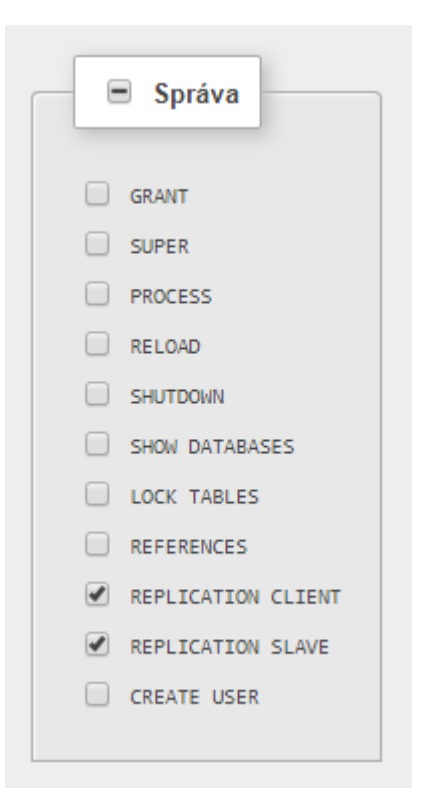

Obr. 11 Přidělené role novému uživateli

#### Pozor!

Příkaz může vracet chybu. V tomto případě je potřeba dopsat následující příkaz do souboru *config.inc,* který se nachází v adresáři \wamp64\apps\phpmyadminXX\:

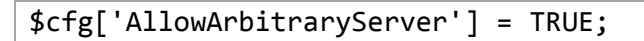

### 3.2 Nastavení podřízeného (slave) serveru

Pro správný chod replikace je nutné, aby na počátku byly databáze shodné na obou zařízeních. Shodnost se zajistí zkopírováním master databáze na slave server.

### 3.2.1 Export databáze

Při zanoření v databázi "Test" se klikne na možnost Export.

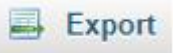

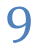

| phpMyAdmin                                                                        | ← 📑 Server: MySQL:3306 » 🗊 Databáze: test                                                                                                    |
|-----------------------------------------------------------------------------------|----------------------------------------------------------------------------------------------------|
| 🟫 🗐 💿 💮 🌼 ፍ<br>Aktuální server:                                                   | 📝 Struktura 📳 SQL 🔍 Vyhledávání 🗊 Dotaz 🚍 Export                                                                                                    |
| MySQL   Nedávné Oblíbené                                                          | Exportuji tabulky z databáze "test"                                                                                                    |
| Nová<br>information_schema<br>performance_schema<br>shp_db<br>sys<br>test<br>body | Způsob exportu:<br><ul> <li>Rychlý - zobrazí jen minimum nastavení</li> <li>Vlastní - zobrazí všechna nastavení</li> </ul> Formát:   SQL     Proveď |

#### Obr. 12 Export databáze z master serveru

Po exportu se daný SQL soubor zkopíruje na slave zařízení. Stejným způsobem se vytvoří nová databáze

s názvem *"test"*. Následně se zvolí záložka *Import*. který byl vyexportován na straně master serveru.

| <br>Import |          |
|------------|----------|
|            | Zde se v |

Zde se vybere SQL soubor,

| phpMyAdmin                                                                                                    | 🚽 📬 Server: MySQL:3306 » 💼 Databáze: test                                                                                                    | 🌣 🖂 |
|----------------------------------------------------------------------------------------------------|----------------------------------------------------------------------------------------------------|-----|
| 👧 🗐 😡 🗊 🎲 😋                                                                                                    | 📝 Struktura 🔢 SQL 🔍 Vyhledávání 🐵 Dotaz 🚍 Export 🖶 Import 🤌 Úpravy 📧 Oprávnění 🛞 Rutiny 🕓 Události 🔻 Vice                                                                                                    |     |
| Aktuální server:                                                                                                    |                                                                                                    |     |
| MySQL                                                                                                    | Importuji do databáze "test"                                                                                                    |     |
| Nedávné Oblíbené                                                                                                    |                                                                                                    |     |
| <ul> <li>Nová</li> <li>information_schema</li> <li>mysqi</li> <li>performance_schema</li> <li>y</li> <li>test</li> </ul> | Soubor pro importování:         Soubor může být komprimovaný (gzip, bzip2, zip) nebo nekomprimovaný.         Jméno komprimované souboru musí končit na "formát] (komprese]. Napříkladsql.zip         Procházet váš počítač:       Wybrat Soubor. Soubor nevybrán (Maximální velikost: 128MiB).         Můžete také přetáhnout a pustit soubor na libovolné stránce.       Znaková sada souboru:         Znaková sada souboru:       utř.8         V       •         Óástečný import:       •         Povolit přeušaní importu v případé že skript pozná, že se blíží časový limit nastavený v PHP. (Timto způsobem můžete importovat i velké soubory, ale může to způsobit problémy s transakcemi.)         Přeskočit daný počet dotazů (pro SQL) počínaje od:       0         Další možnosti:       0 |     |
|                                                                                                    | Zapnout kontrolu cizich klićů                                                                                                    |     |
|                                                                                                    | Formát:                                                                                                    | _   |
|                                                                                                    | SQL Y                                                                                                    |     |
|                                                                                                    | Konzole                                                                                                    |     |

Obr. 13 Import databáze na slave serveru

### 3.2.2 Nastavení podřízeného (slave) serveru

Po úspěšném importu se v záložce Replikace zvolí možnost Nastavení podřízeného serveru. Vygeneruje se pouze jeden řádek s příkazem *server-id*, který je potřeba zkopírovat do souboru *my.ini* do sekce s informaci o slave serveru.

### Replikace

Nastavení podřízeného - Změnit nebo přenastavit nadřízený server

Ujistěte se, že máte unikátní ID serveru ve vašem konfiguračním souboru (m

server-id=1518711335

#### Obr. 14 Vygenerovaná proměnná

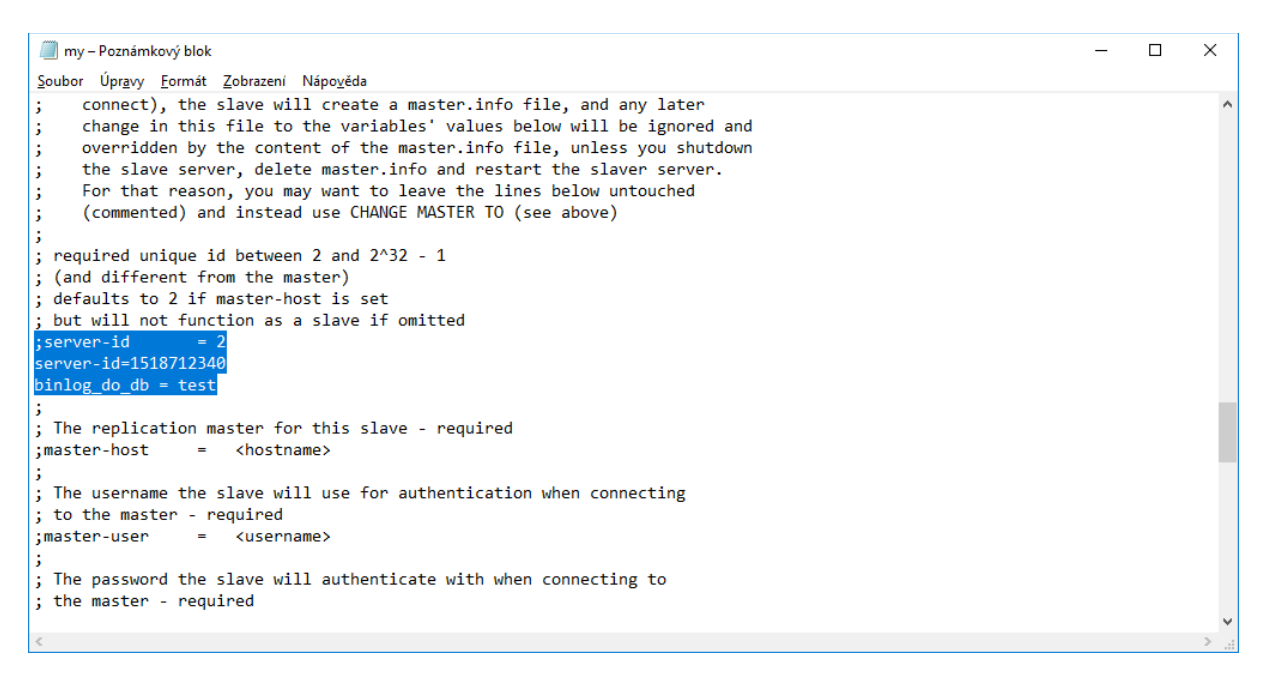

#### Obr. 15 Vložení kódu do souboru my.ini

Pod vygenerovanou řádkou se doplní informace. Zadá se jméno a heslo uživatele, který byl vytvořený na master serveru. Do pole *Počítač* se zadá IP adresa master serveru.

| Ujistěte se, že máte uni<br>server-id=1518712652 | kátní ID serveru ve va | šem konfiguračním souboru (my. |
|--------------------------------------------------|------------------------|--------------------------------|
| Jméno uživatele:                                 | slave                  |                                |
| Heslo:                                           |                        |                                |
| Počítač.                                         | 10.0.35                |                                |
| Port:                                            | 3306                   |                                |

Obr. 16 Nastavení slave serveru

Následně se služby Wampserveru restartují jako v kroku master serveru a po aktualizaci stránky se zobrazí následující výstrahy, že SQL a IO vlákno neběží. Tyto výstrahy se ukáží vždy, je to běžné chování. Rozklikne se možnost *Ovládání podřízeného* a dá se možnost *Kompletně spustit*. Nyní je replikace úspěšně nastavena a mohou se změny v datech replikovat.

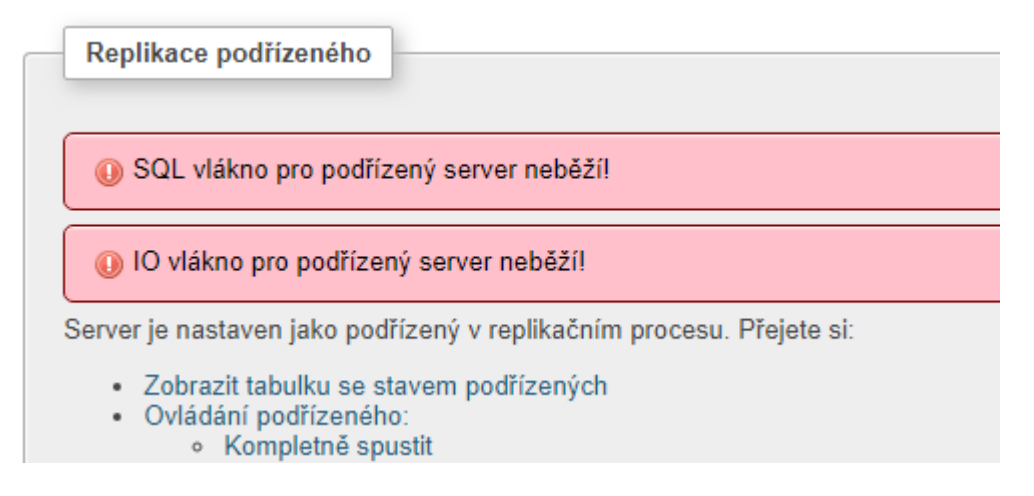

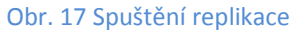

### 3.2.3 Samotná replikace

Změnu v datech lze provést pomocí SQL příkazu:

```
UPDATE body SET kod_cob = 100 WHERE OGR_FID < 20;
```

Tímto příkazem se změní hodnota prvních 19. řádků atributu *kod\_cob* na 100.

Bylo ovlivněno 0 řádků. (Dotaz trval 0,0000 sekund.)
UPDATE body SET kod\_cob = 100 WHERE OGR\_FID < 20</p>

| + Nas | staveni   |               | -           |         | SHADE                | kod cob |
|-------|-----------|---------------|-------------|---------|----------------------|---------|
| - 1   |           |               | · · · · · · | UGK_FID | IGEOMETRY            | KOU_COD |
|       | Ø Upravit | Kopirovat     | Odstranit   | 1       | - 25 B]              | 100     |
|       | 🥜 Upravit | 📲 Kopírovat   | 🤤 Odstranit | 2       | [GEOMETRY<br>- 25 B] | 100     |
|       | 🥜 Upravit | 📲 Kopírovat   | 🤤 Odstranit | 3       | [GEOMETRY<br>- 25 B] | 100     |
|       | 🥜 Upravit | 📲 Kopírovat   | 🥥 Odstranit | 4       | [GEOMETRY<br>- 25 B] | 100     |
|       | 🥜 Upravit | 📲 Kopírovat   | 🤤 Odstranit | 5       | [GEOMETRY<br>- 25 B] | 100     |
|       | 🥜 Upravit | 📲 Kopírovat   | 🤤 Odstranit | 6       | [GEOMETRY<br>- 25 B] | 100     |
|       | 🥜 Upravit | 📲 Kopírovat   | 🤤 Odstranit | 7       | [GEOMETRY<br>- 25 B] | 100     |
|       | 🥜 Upravit | 📲 Kopírovat   | 🤤 Odstranit | 8       | [GEOMETRY<br>- 25 B] | 100     |
|       | 🥜 Upravit | 📲 Kopírovat   | 😂 Odstranit | 9       | [GEOMETRY<br>- 25 B] | 100     |
|       | 🥜 Upravit | 🛃 Kopírovat   | 🥥 Odstranit | 10      | [GEOMETRY<br>- 25 B] | 100     |
|       | 🥜 Upravit | E Kopírovat   | 🤤 Odstranit | 11      | [GEOMETRY<br>- 25 B] | 100     |
|       | 🥜 Upravit | 🚮 🕯 Kopírovat | 🤤 Odstranit | 12      | [GEOMETRY<br>- 25 B] | 100     |
|       | 🥜 Upravit | 📲 Kopírovat   | 😂 Odstranit | 13      | [GEOMETRY<br>- 25 B] | 100     |
|       | 🥜 Upravit | 📑 Kopírovat   | 🥥 Odstranit | 14      | [GEOMETRY<br>- 25 B] | 100     |
|       | 🥜 Upravit | 📲 Kopírovat   | 😂 Odstranit | 15      | [GEOMETRY<br>- 25 B] | 100     |
|       | 🥜 Upravit | 📑 Kopírovat   | 🥥 Odstranit | 16      | [GEOMETRY<br>- 25 B] | 100     |
|       | 🥜 Upravit | E Kopírovat   | Odstranit   | 17      | [GEOMETRY            | 100     |

Obr. 18 Provedení příkazu

#### Obr. 19 Provedená změna v datech

Pokud replikace proběhla, na straně slave serveru budou stejné hodnoty.

### **Autor:** Lenka TRNOVÁ Trnova.lenka1@gmail.com